# 目次

# 

| 2-1. | スナップ     | 8  |
|------|----------|----|
| 2-2. | 変形の繰り返し  |    |
| 2-3. | ガイド      | 10 |
| 2-4. | [整列] パネル | 13 |

| J-1. | メーレノー 送八               |
|------|------------------------|
| 3-2. | [アンカーポイントの切り換え] ツール…16 |
| 3-3. | アンカーポイントの追加と削除18       |
| 3-4. | 連結18                   |
| 3-5. | 平均                     |

# 4-2. [コントロール] パネルでのカラー設定......22 4-8. 破線のコーナー......25 4-11. スポイトツールと塗りつぶしツール.....27 5. 変形ツール ......34

| 5-1. | 拡大・縮小ツール | 34 |
|------|----------|----|
| 5-2. | 回転       | 36 |
| 5-3. | リフレクト    | 36 |

- - 6-1. トンボの作成の下準備......37

  - 6-4. ガイド作成.......40

追加資料:CS3 以前のグラデーション.... 41

# 追加資料:CS4のトンボ作成......43

# 1. キーボードショートカット

この章では、「Illustrator ベーシックセミナー」で紹介した機能を、より 効率的に使用するためのキーボードショートカットをご紹介します。

キーボードショートカットで使用する特殊キーは、「押したまま」で使用します。

№
Ctrl + Alt + Shift + 

▲
𝔅 𝔅 + option + shift +

組み合わせる別のキーは「ポン」と軽く押し、はなします。 たとえば、「新規ドキュメント」の場合は、

🧗 🕅 キーを押しながら、 N キーをポンと押す。

( ■ キーを押しながら、 M キーをポンと押す。

のように、使用します。

どのアプリケーションにも共通しているキーボードショートカットから覚え ていくと、作業の効率がアップします。

そして、徐々に Illustrator 独自のキーボードショートカットを覚えていきま しょう。

共通しているキーボードショートカット

| コマンド        | <b>ئ</b> Windows | 🗯 Macintosh            |
|-------------|------------------|------------------------|
| 取り消し        | Ctrl] + Z] キー    | ) #] + [] キー           |
| カット(切り取り)   |                  | (光) + (X) キー           |
| コピー         |                  | <i>第</i> + C キー        |
| ペースト (貼り付け) |                  | (光) + [V] キー           |
| すべて選択       |                  | ぼ + A キー               |
| 上書き保存       |                  | <i>第</i> + <i>S</i> +- |
| アプリケーション終了  |                  | ぼ + D キー               |
| ウィンドウを閉じる   |                  | () #] + ₩] キー          |

1-1. 新規ドキュメント

1. **№** Ctrl + N ≠−∕ 💣 🖁 + N ≠−

```
メニューバー
```

[ファイル] メニューの [新規 ...]を選択。

2. [新規ドキュメント] ダイアログボックスで、アートボードの[サイズ] や[アー トボードの数〕を設定します。

| 久前 久和夫贤学-1              |                                           |
|-------------------------|-------------------------------------------|
|                         |                                           |
| - JUJ9410: JUJF         |                                           |
| アートボードの数: 1             | 1 (2) (2) (2) (2) (2) (2) (2) (2) (2) (2) |
| 1010 ( 17,06 mm         | ● 標料版:[書]1                                |
| サイズ: A4                 | IA                                        |
| 幅: 210 mm               | 単位: ミリメートル                                |
| 高吉: 297 mm              | 方向: 📓 🖾                                   |
| 天 地<br>載ち落とし: :3mm ] [: | 左 右<br> 3 mm  :3 mm  :3 mm                |
| ▶ 詳細                    |                                           |
|                         |                                           |

■ 新規ドキュメント

「New」の「N」と覚えましょう。

#### ■ アートボード

アートボードは実線で囲まれた領域 で、プリント可能なオブジェクトを 配置できるエリア全体を示します。

3. # Enter キー/ 💼 return キーを押して、ダイアログボックスを閉じます。

TIPS! \_\_\_\_\_ ダイアログボックスの [OK] ボタンをクリックする代わりに、 🦧 Enter] キー/ 載 *Teturn*] キーを使用 すると便利です。

ドキュメントウィンドウが開きます。

🧗 Ctrl) + Alt) + 🖹 キー/ 💣 🏽 + 🞯 🛛 + 🕖 キーのキーボードショートカットにより、 [新規ドキュ) メント]ダイアログボックスを表示せず、直前に設定した内容と同じ新規ドキュメントを作成することがで きます。 .....

# 1-2. Illustrator ファイルを閉じる

🥂 Ctrl) + 🕅 キー 🖊 💰 🔏 + 🕅

# メニューバー [ファイル] メニューの [閉じる] を選択。

# 1-3. Illustrator ファイルを開く

1. 1. 🥂 Ctrl + 🛈 キー / 💣 🕱 + 🖸 キー

# メニューバー

[ファイル]メニューの[開く …]を選択。

2. 「開く】ダイアログボックスでファイルを選択し、「開く】ボタンをクリック します。

■ ファイルを閉じる

「Windowsを閉じる」の「W」と覚 えましょう。

# ■ ファイルを開く

「Open」の「O」と覚えましょう。

# 1-4. 表示モードの切り替え

Illustrator では、カラーでプレビューできる「プレビューモード」と、す べてのペイント属性を隠し、パスのみで表示する「アウトラインモード」が あり、どちらでも編集作業を行うことができます。

🦺 Ctrl) + Y) キー / ແ 😹 + Y) キー

#### メニューバー

[表示] メニューの [アウトライン] または [プレビュー] を選択。

[アウトライン] モード

[プレビュー] モード

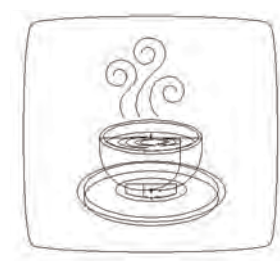

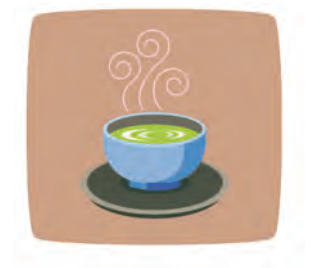

メニューバー [表示] メニューのを選択。

[アウトライン] モードでは、パスのみの表示のため重なり順にとらわれ ず作業ができ、中心点が表示されているのでレイアウトがしやすくなりま す。

# 1-5. 画面操作

[表示] メニューで表示倍率の操作をします。

### 全体表示

🧨 Ctrl] + 🛈 (ゼロ) キー / 🗯 🎛 + 🕖 (ゼロ) キー

メニューバー

[表示] メニューの [アートボードを全体表示] を選択。

#### ドキュメント全体表示

🦺 Ctrl] + Alt] + ① キー / 🗯 🎛 + option] + ⑦ キー

メニューバー

[表示] メニューの [すべてのアートボードを全体表示] を選択。

### 100% 表示

Ctrl] + 🔟 (イチ) キー / 🗯 選 + 🗍 (イチ) キー

**メニューバー** [表示] メニューの [100% 表示] を選択。